## **Victor** Napster To Go のご利用について

本機はナップスタージャパン(株)が提供する Napster To Go に対応しております。 月額定額制の音楽配信サービス、Napster(ナップスター)を利用して、豊富なナッ プスターのコンテンツを本機に転送し持ち運びいただけます。

入会特典の Napter To Go 14 日間無料サービスは本機に同梱されているカードの PROMO CODE を入力する事でお使いいただけます。

アカウント登録後にクレジットカード番号などのお支払い方法を入力する必要があります。 また無料期間中も購入専用楽曲のダウンロードは課金対象となります。無料期間終了 後は自動的に課金対象期間となりますのでご注意ください。

ご不明な点がございましたら http://napster.jp/support/ をご覧ください。

## 本機で Napster To Go をご利用いただくためには

パソコンの対応OSは Windows Vista/XPで、Windows Media Player 11が インストールされていることが必要です。また、インターネットへの接続が必要です。 詳しくはナップスターのホームページ(http://www.napster.jp)をご覧ください。

## アプリケーションのダウンロードとアカウントの登録

 ナップスターのホームページ(http://www.napster.jp)の"7日間無 料体験!"のバナーをクリックします。

●7日間無料体験!

- 2. 次のページに移ったら "アカウントを作成する"をクリックします。
- "アカウントの作成"のページに移ったらメンバー情報に加え、同梱カードに 記載の PROMO CODE または Napster カードに記載の Napster コードを 入力し、"利用規約に同意の上、入力内容を確認する"をクリックします。

利用規約に同意の上、入力内容を確認する 🕒

この内容で作成する 🕞

4. "入力内容の確認"のページに移ったら、"この内容で作成する"をクリックします。

5. "お支払い情報の入力"のページに移ったら、クレジットカード情報と請 求先の住所を入力し、"入力内容を確認する"をクリックします。

入力内容を確認する 🜓

6. "入力内容の確認" のページに移ったら、"登録を完了する" をクリックします。

登録を完了する 中

7. "サブスクリプション登録完了"のページに移ったら、"ナップスターアプ リ ダウンロード"をクリックします。

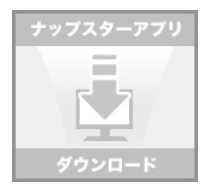

- 8. 次のページに移ったら、ウィンドウ内の"ファイルを保存する"をクリック します。
- 9. ダウンロードしたファイルをダブルクリックすると、アプリケーションの インストールがスタートします。画面にしたがって操作してください。 インストール終了後、パソコンを再起動してください。
- 10. デスクトップに表示されるナップスターのアイコン Napster をダブルクリッ クし、サインインの画面を表示させます。

11.3 で作成したメンバー名とパスワードを入力し、サインインをクリックします。

ナップスターアプリケーションの操作については、ヘルプをご覧ください。 また、ナップスターサービスについて、「Napster To go」のご利用に関してご不明 な点がございましたら、以下の URL をご覧ください。 http://www.napster.jp/support/

※記載内容につきまして変更されることがありますので、あらかじめご了承ください。